## **Establishment Administrator**

## Update Establishment User's Profile

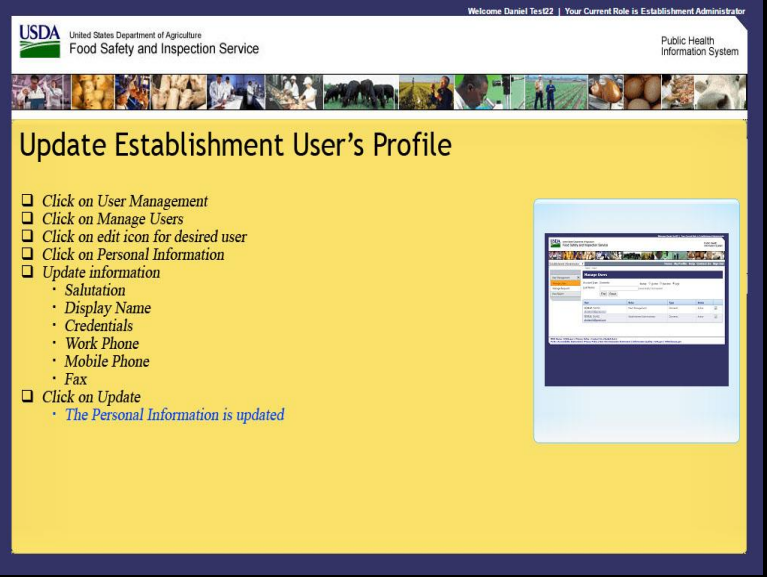

Welcome to the Public Health Information System. In this demonstration, you will learn how to update an establishment users profile. I'll guide you through the steps of accomplishing this task.

|                                                                               | Welcome Daniel Test22   Your Current Role is Establishment Administrator |
|-------------------------------------------------------------------------------|--------------------------------------------------------------------------|
| United States Department of Agriculture<br>Food Safety and Inspection Service | Public Health<br>Information System                                      |
|                                                                               |                                                                          |
| Establishment Administrator                                                   | Home About PHIS My Profile Help Sign Out                                 |
| You are here: Home > Dashboard                                                |                                                                          |
| User Management<br>View Report Home                                           |                                                                          |
|                                                                               |                                                                          |
| PHIS Home   Build# V0.0.1                                                     |                                                                          |
| Click on User Management                                                      |                                                                          |
|                                                                               |                                                                          |
|                                                                               |                                                                          |
|                                                                               |                                                                          |
|                                                                               |                                                                          |
|                                                                               |                                                                          |
|                                                                               |                                                                          |

First, click on User Management.

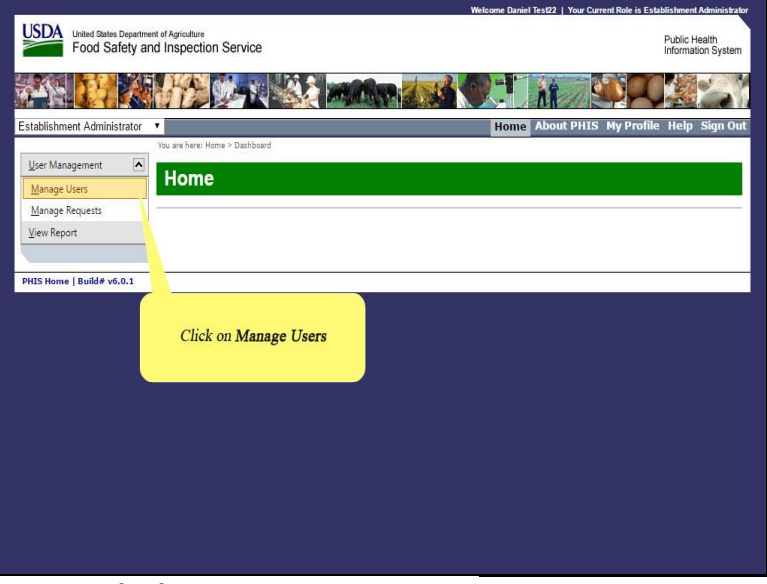

Next, click on Manage Users.

| Food Safety a                                           | ent of Agriculture<br>nd Inspection Service                                   |                                                  |                     | Public Health<br>Information Syst |
|---------------------------------------------------------|-------------------------------------------------------------------------------|--------------------------------------------------|---------------------|-----------------------------------|
|                                                         |                                                                               |                                                  | -                   |                                   |
| ablishment Administrator                                | T Here & Here                                                                 |                                                  | Home My Profile     | Help Contact Us Sign              |
| ser Management                                          | Manage Users                                                                  |                                                  |                     |                                   |
| lanage Users<br>lanage Requests<br>ew Report            | Account Type: Domestic                                                        | Status: O Active C                               | Inactive  Any Ad.   |                                   |
|                                                         | User                                                                          | Roles                                            | Туре                | Status                            |
|                                                         | COLE22, WAYNE<br>phistest16@gmail.com                                         | Plant Management                                 | Domestic            | Inactive                          |
|                                                         | MACK22, RON<br>phistest16@gmail.com                                           | Establishment Administrator<br>Plant Management  |                     |                                   |
|                                                         | TEST22, DANIEL<br>phistest16@gmail.com                                        | Establishment Administrator                      | Click on the        | "edit icon" for user              |
| S Home   USDA.gov   Priva<br>A   Accessibility Statemen | cy Policy   Contact Us   Build#v6.0.<br>t   Privacy Policy   Non-Discriminati | 1<br>on Statement   Information Quality   USA.go | ov   Whitehouse.gov |                                   |
|                                                         |                                                                               |                                                  |                     |                                   |
|                                                         |                                                                               |                                                  |                     |                                   |

Click on the "edit icon" for user Wayne Cole 22.

| blishment Administrator                                 | Profile > Profile                                             | (Mauna Colo22)                                                                                              | Home My Profi                      | le Help Contact Us Sign |
|---------------------------------------------------------|---------------------------------------------------------------|----------------------------------------------------------------------------------------------------|------------------------------------|-------------------------|
| er Management                                           | General                                                       | Roles (1)                                                                                                   | Personal Information               | Requests (1)            |
| w Report                                                | Account Type:<br>Status:<br>eAuth ID:<br>Email:<br>Job Title: | Domestic<br>Inactive [Activate]<br>55933697149441a6a21382Ic689e40<br>phistest16@gmail.com<br>Update Refresh | eī Click on P                      | ersonal Information     |
| 6 Home   USDA.gov   Priva<br>A   Accessibility Statemen | cy Policy   Contact Us  <br>t   Privacy Policy   Non-         | Build#v6.0.1<br>Discrimination Statement   Information                                                      | Quality   USA.gov   Whitehouse.gov | <u>Run PHIS Data Fr</u> |

Click on Personal Information.

| ablishment Administrator    | ▼<br>Profile > Profile                                                       |                            |                      | Home My Profile                           | Help Contact Us Sign |
|-----------------------------|------------------------------------------------------------------------------|----------------------------|----------------------|-------------------------------------------|----------------------|
| ser Management              | User Profile (                                                               | Wayne                      | Cole22)              |                                           |                      |
| Manage Users                | General                                                                      |                            | Roles (1)            | Personal Information                      | Requests (1)         |
| vianage requests            | <u>Salutation:</u><br>Display <u>N</u> ame:                                  | -                          | -                    |                                           |                      |
|                             | <u>C</u> redentials:<br><u>W</u> ork Phone:<br><u>M</u> obile Phone:<br>Fax: |                            |                      | Update Salutation                         |                      |
|                             |                                                                              | Update                     | Refresh              |                                           |                      |
|                             |                                                                              |                            |                      |                                           | Run PHIS Data Fee    |
| S Home   USDA.gov   Privacy | y Policy   Contact Us   B<br>  Privacy Policy   Non-D                        | uild#v6.0.1<br>scriminatio | n Statement   Inform | nation Quality   USA.gov   Whitehouse.gov |                      |

Click in the Salutation field. Select Mister.

| ablishment Administrator                                | , (2)27<br>,                                                                                                    |                              |                            | Home My Profile H                        | Help Contact Us Sign |
|---------------------------------------------------------|----------------------------------------------------------------------------------------------------|------------------------------|----------------------------|------------------------------------------|----------------------|
| ser Management 📐                                        | Profile > Profile                                                                                                   | (Wayne                       | : Cole22)                  |                                          |                      |
| Nanage Users                                            | General                                                                                                    |                              | Roles (1)                  | Personal Information                     | Requests (1)         |
| ianage nequests                                         | <u>Salutation:</u><br>Display <u>N</u> ame:<br><u>C</u> redentials:<br><u>W</u> ork Phone:<br><u>M</u> obile Phone: |                              |                            | Update <b>Display Name</b>               |                      |
|                                                         | Eax:                                                                                                    | Update                       | Refresh                    |                                          |                      |
|                                                         |                                                                                                    |                              |                            |                                          | Run PHIS Data Fee    |
| S Home   USDA.gov   Priva<br>A   Accessibility Statemen | ry Policy   Contact Us   E<br>t   Privacy Policy   Non-E                                                            | Build#v6.0.1<br>Discriminati | l<br>on Statement   Inform | ation Quality   USA.gov   Whitehouse.gov |                      |

Click in the Display Name field. Enter Wayne Don Cole.

| blishment Administrator | ▼<br>Profile > Profile | <i></i>  | 0.1.00)   |    | Home My Profile       | Help Contact Us Sign |
|-------------------------|------------------------|----------|-----------|----|-----------------------|----------------------|
| er Management 📃         | User Profile           | (wayne   | Cole22)   |    |                       |                      |
| anage Users             | General                |          | Roles (1) |    | Personal Information  | Requests (1)         |
| anage requests          | Salutation:            | Mr.      | •         |    |                       |                      |
| ew nepoir               | Display Name:          | Wayne De | on Cole   |    |                       |                      |
|                         | Credentials:           |          |           |    |                       |                      |
|                         | Work Dhoney            |          |           |    |                       |                      |
|                         | Mork Mione:            |          |           |    |                       |                      |
|                         | Mobile Phone:          |          |           |    |                       |                      |
|                         | Eax:                   |          |           | Up | late Work Phone field |                      |
|                         |                        | Update   | Refresh   |    |                       |                      |
|                         |                        |          |           |    |                       | Run PHIS Data Fee    |
|                         |                        |          |           |    |                       |                      |

Click in the Work Phone field. Enter the phone number.

| tablishment Administrator | •                                                                                                    |                                       |                                                                     | Home My Profile                  | Help Contact Us Sign |
|---------------------------|----------------------------------------------------------------------------------------------------|---------------------------------------|---------------------------------------------------------------------|----------------------------------|----------------------|
| User Management           | User Profile                                                                                                    | (Wayne                                | Cole22)                                                             |                                  |                      |
| Manage Users              | General                                                                                                    |                                       | Roles (1)                                                           | Personal Information             | Requests (1)         |
| Inew Report               | Salutation:<br>Display <u>Mame</u> :<br><u>C</u> redentials:<br><u>Work Phone</u> :<br><u>Mobile Phone</u> :<br><u>Fax</u> : | Mr.<br>Wayne Do<br>12345678<br>Update | r     r     r     r     r     r     r     r     r     r     r     r | Update <b>Mobile Phone</b> field |                      |
|                           |                                                                                                    |                                       |                                                                     |                                  | Run PHIS Data Fee    |

Click in the Mobile Phone field. Enter the phone number.

| User Profile (Wayne Cole22)  User Profile (Wayne Cole22)  General Reles(1) Personal Information Requests (1) Salutation: Mr. Display Name: Wayne Don Cole Credentials: Work Phone: 1234567890 Click Update Mobile Phone: 9876543210 Ev: Update Refresh Run PHIS Data Fe | ablishment Administrator       | ▼<br>Profile > Profile                                                               |                          | Home My Profi        | le Help Contact Us Sign ( |
|----------------------------------------------------------------------------------------------------|--------------------------------|--------------------------------------------------------------------------------------|--------------------------|----------------------|---------------------------|
| General         Roles (1)         Personal Information         Requests (1)           Vanage Requests         Salutation:         Mr.                                                                                                    <                     | lser Management                | User Profile                                                                         | (Wayne Cole22)           |                      |                           |
| Manage Requests<br>Salutation:: Mr.  Display Name: Wayne Don Cole Credentials: Work Phone:: 1234557890 Click Update Mobile Phone:: 9876543210 Eax: Update Refresh Run PHIS Data Fe                                                                                      | Manage Users                   | General                                                                              | Roles (1)                | Personal Information | Requests (1)              |
| Credentials:<br>Work Phone: 1234567890 Click Update<br>Mobile Phone: 9876543210<br>Eax:<br>Update Refresh<br>Run PHIS Data Fe                                                                                                    | Manage Requests<br>/iew Report | <u>Salutation:</u><br>Display <u>N</u> ame:                                          | Mr.   Wayne Don Cole     |                      |                           |
| Update Refresh Run PHIS Data fe                                                                                                    |                                | <u>C</u> redentials:<br><u>W</u> ork Phone:<br><u>M</u> obile Phone:<br><u>F</u> ax: | 1234567890<br>9876543210 | Click Update         |                           |
| Run PHIS Data Fe                                                                                                    |                                |                                                                                      | Update Refresh           |                      |                           |
|                                                                                                    |                                |                                                                                      |                          |                      | Run PHIS Data Fee         |

Click the Update button.

| tablishment Administrator    | v 12027                                                             | NASSA MANA               | Home My Profile         | Help Contact Us Sign |
|------------------------------|---------------------------------------------------------------------|--------------------------|-------------------------|----------------------|
|                              | Profile > Profile                                                   |                          |                         |                      |
| User Management              | User Profile                                                        | (Wayne Cole22)           |                         |                      |
| Manage Users                 | General                                                             | Roles (1)                | Personal Information    | Requests (1)         |
| View Report                  | <u>Salutation:</u><br>Display <u>N</u> ame:<br><u>C</u> redentials: | Mr.  Vayne Don Cole      |                         |                      |
|                              | Work Phone:<br>Mobile Phone:<br>Eax:                                | 1234567890<br>9876543210 | The Personal Informatio | n is updated         |
|                              |                                                                     | Update Refresh           |                         |                      |
|                              | L                                                                   |                          |                         | Run PHIS Data Fee    |
| HIS Home   USDA.gov   Privac | y Policy   Contact Us                                               | Build#v6.0.1             |                         |                      |

The personal information is now updated in the user profile record.

| Iser Management Canage Requests<br>Anage Requests<br>iew Report Display Name<br>Credentials:<br>Work Phone: | file (Wayne Cole22) ral Roles (1) Mr. Wayne Don Cole | Personal In nation Requ | uests (1)        |
|----------------------------------------------------------------------------------------------------|------------------------------------------------------|-------------------------|------------------|
| Annage Users Gener<br>Annage Requests Salutation:<br>Display Name<br>Credentials:<br>Work Phone:            | e: Wayne Don Cole                                    | Personal In nation Requ | uests (1)        |
| Anage Requests<br>Salutation:<br>Display Name<br>Credentials:<br>Work Phone:                                | Mr.  Wayne Don Cole                                  | Click on Home           |                  |
| <u>M</u> obile Phone<br><u>F</u> ax:                                                                        | 123496/390<br>9876543210<br>Update Refresh           |                         |                  |
|                                                                                                    |                                                      | RI                      | In PHIS Data Fee |

Now I'll demonstrate that the user profile record has been updated. Start by clicking on Home.

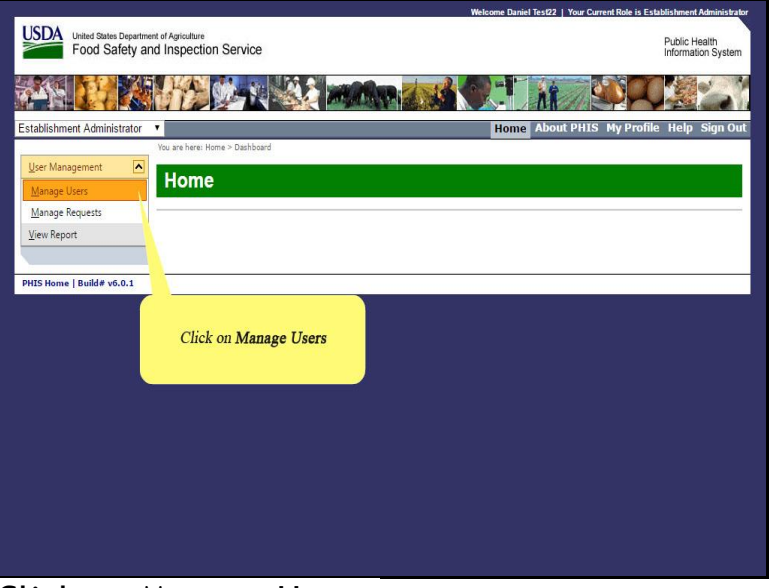

Click on Manage Users.

| ablishment Administrator                |                                    |                        |                                         | Home                   | My Profile Hel | Cont <u>act Us</u> | Sign |
|-----------------------------------------|------------------------------------|------------------------|-----------------------------------------|------------------------|----------------|--------------------|------|
|                                         | Users > Users                      |                        |                                         |                        |                |                    |      |
| Manage Users Manage Requests iew Report | Account <u>Type:</u><br>Last Name: | Domestic<br>Find Reset | Status: <u>A</u> ct Leave empty, if not | ive Onactive required. | © A <u>n</u> y |                    |      |
|                                         | User                               |                        | Roles                                   | Тур                    |                | Status             | 1    |
|                                         | TEST22, DANIE<br>phistest16@gm     | iL<br>1ail.com         | Establishment Administrator             | r Doi                  | tic            | Active             |      |
| IS Home   USDA.gov   Priva              | cy Policy   Contact                | t Us   Build#v6.0.1    | Section 2 strates of 2 later as a       |                        | Click          | on <b>Any</b>      |      |
| A   Accessibility Statemen              | t   Privacy Policy                 | Non-Discrimination S   | itatement   Information Quality   1     | USA.gov   Whiteho      | ouse.gov       | 1                  |      |

Select Any.

| ablishment Administra                              | tor V                                                                             |                                                        | Home My Profile      | Help Contact U   | is Sign Out |
|----------------------------------------------------|-----------------------------------------------------------------------------------|--------------------------------------------------------|----------------------|------------------|-------------|
| Irar Management                                    | Manage Users                                                                      |                                                        |                      |                  |             |
| Manage Users<br>Manage Requests<br>iew Report      | Account Type: Domestic Last Name: Find Res                                        | Status: O Active C                                     | Inactive ® Any<br>d. |                  |             |
|                                                    | User                                                                              | Roles                                                  | Туре                 | Status           |             |
|                                                    | COLE22, WAYNE<br>phistest16@gmail.com                                             | Plant Management                                       | Domestic             | Inactive         |             |
|                                                    | MACK22, RON<br>phistest16@gmail.com                                               | Establishment Administrator<br>Plant Management        |                      |                  |             |
|                                                    | TEST22, DANIEL<br>phistest16@gmail.com                                            | Establishment Administrator                            | Click on the         | edit icon" for t | iser        |
| IS Home   USDA.gov   f<br>IA   Accessibility State | Yrivacy Policy   Contact Us   Build#v6.<br>ment   Privacy Policy   Non-Discrimin: | 0.1<br>Lition Statement   Information Quality   USA.gc | ov   Whitehouse.gov  |                  |             |

|                                                            | KA CA                                                         |                                                                                                    |                                       |                         |
|------------------------------------------------------------|---------------------------------------------------------------|----------------------------------------------------------------------------------------------------|---------------------------------------|-------------------------|
| blishment Administrator                                    | v<br>1                                                        |                                                                                                    | Home My Profi                         | le Help Contact Us Sign |
| er Management                                              | Profile > Profile User Profile                                | (Wayne Cole22)                                                                                            |                                       |                         |
| anage Users                                                | General                                                       | Roles (1)                                                                                                 | Personal Information                  | Requests (1)            |
| ew Report                                                  | Account Type:<br>Status:<br>eAuth ID:<br>Email:<br>Job Title: | Domestic<br>Inactive [Activate]<br>55933697149441a6a21382tc689e<br>phistes115@gmail.com<br>Update Refresh | Gee7 Click on Pe                      | ersonal Information     |
|                                                            |                                                               |                                                                                                    |                                       | Run PHIS Data Fe        |
| 5 Home   USDA.gov   Privacy<br>A   Accessibility Statement | Policy   Contact Us  <br>  Privacy Policy   Non-              | Build#v6.0.1<br>Discrimination Statement   Informati                                                      | on Quality   USA.gov   Whitehouse.gov |                         |

Click on Personal Information.

| D              | rofile > Drofile                                                                         |                | Home My Profile                                                 | Help Contact Us Sign |
|----------------|------------------------------------------------------------------------------------------|----------------|-----------------------------------------------------------------|----------------------|
| ser Management | lser Profile (V                                                                          | Wayne Cole22)  |                                                                 |                      |
| Manage Users   | General                                                                                  | Roles (1)      | Personal Information                                            | Requests (1)         |
| ew Report      | Display <u>N</u> ame:                                                                    | Wr. •          |                                                                 |                      |
| V<br>M<br>E    | Work Phone:         1234567890           Mobile Phone:         9876543210           Eax: |                | Note that the previously m<br>have been save<br>End of exercise | nade changes<br>d    |
|                |                                                                                          | Update Refresh |                                                                 |                      |
|                |                                                                                          |                |                                                                 | Run PHIS Data Fee    |

Note that the previously made changes have been saved in the system.

This is the end of this exercise. You will now be returned to the introductory screen. Thanks for your interest in the Public Health Information System.